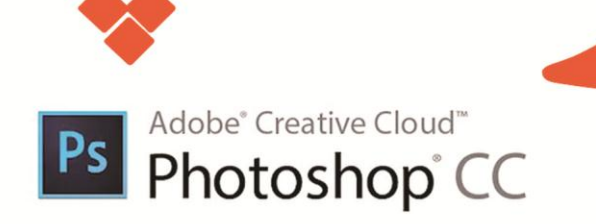

مرجع کامل

مولف: مهساشعبان ایشکاء

| 和分别的      |                             |                                            |
|-----------|-----------------------------|--------------------------------------------|
|           |                             |                                            |
| سرشناس    | <i>ىر</i> شناسە             | : مهسا شعبانی ایشکاء – ۱۳۶۷                |
| عنوان و   | منوان و نام پدیدآو <i>ر</i> | : مرجع كامل فتوشاپ CC – مهسا شعبانی ایشكاء |
| مشخصا     | شخصات نشر                   | :    تهران، انتشارات سها دانش              |
| مشخصا     | شخصات ظاهرى                 | : ۴۳۲ صفحه مصور                            |
| شابک      | ئىابك                       | ۹۷۸۶۰۰۱۸۱۱۱۱۱ :                            |
| وضعيت     | ضعيت فهرستنويسي             | : فيپا                                     |
| موضوع     | وضوع                        | :   گرافیک کامپیوتری                       |
| رده بند;  | ده بندی کنگره               | : ۱۳۹۳ ۴ م ۷ ش∕ T ۳۸۵                      |
| رده بند;  | ده بندی دیویی               | ••\$/\$\\$ :                               |
| ا شماره ک | سماره کتابشناسی ملی         | <b>тат-лал</b> :                           |
|           |                             |                                            |

این اثر مشمول قانون حمایت مؤلفان و مصنفان و هنرمندان مصوب ۱۳۴۸ است هرکس تمام یا قسمتی از این اثر را بدون اجازه ناشر، نشر یا پخش کند مورد پیگیری قانونی قرار خواهد گرفت.

| تلفن: ۳–۶۶۵۶۹۸۸۱  |  |          |
|-------------------|--|----------|
| فکس: ۶۶۱۲۵۴۸۱     |  |          |
| همراه: ۹۱۲۱۲۶۱۴۱۹ |  | لم ادانش |
|                   |  |          |

مرکز پخش : میدان انقلاب – اول کارگر جنوبی – کوچه رشتچی – روبروی دانشگاه علمی کاربردی – پلاک ۹

| CC مرجع كامل فتوشاپ | عنوان                         |
|---------------------|-------------------------------|
| مهسا شعبانی ایشکاء  | مۇلفىن                        |
| سها دانش            | ناشر                          |
| تخت سليمان          | ناشر همکار                    |
| ١٣٩٧                | سال چاپ                       |
| , پنجم              | نوبت چاپ                      |
| 1++                 | تيراژ                         |
| ۳۰۰,۰۰۰ ريال        | قیمت با دی وی دی(پکیج جادویی) |

شابک: ۱۱۹۱۱ه ۹۷۸-۶۰۰-۱۸۱۱ ISBN: 978-600-181-111-1

فروشگاه اینترنتی: www.sohadanesh.com

مق چاپ برای سهادانش ممفوظ است.

## فهرست مطالب

0

| ع به کار در محیط نرمافزار۱۷                     | شرود | ()    |
|-------------------------------------------------|------|-------|
| ای نرمافزار۱۸                                   | اجر  | (1-1  |
| نوار دستورها (Menu Bar)                         | ()-) | - 1   |
| نوار اختیارات (Options bar)                     | (7-1 | - 1   |
| جعبهابزار (Toolbox)                             | (۳–۱ | - 1   |
| ريف فايل۲۱                                      | تعر  | (۲-۱  |
| كردن فايل                                       | باز  | (٣-١  |
| قرار دادن عکس بهصورت شناور در محیط فتوشاپ۳۰     | (1-٣ | - 1   |
| مخفی کردن پانلهای محیط نرمافزار۳۱               | (۲-۳ | - 1   |
| یره فایل۳۴                                      | ذخ   | (۴-۱  |
| ىتھاى مختلف فايلھاى تصويرى٣۶                    | فرہ  | (۵–۱  |
| صه دستورهای کاربردی و کلیدهای میانبر۳۷          | خلا  | (8-1  |
| کار با ابزار انتخاب۳۹                           | نحوه | ۲)    |
| نایی با ابزارهای انتخاب گروه MARQUEE۴۰          | آش   | (1-۲  |
| معرفی آیکنهای کمکی ابزار انتخاب۴۳               | (1-1 | -۲    |
| نایی با ابزار انتخاب کمند (Lasso)۴۸             | آش   | (7-7  |
| ر انتخاب سریع (Quick Selection) ر انتخاب سریع   | ابزا | (٣-٢  |
| نایی با ابزار انتخاب عصای سحر آمیز (MAGIC WAND) | آش   | (4-1  |
| نایی با منوی SELECT                             | آش   | (۵-۲  |
| تور Color Range                                 | دس   | (8-1  |
| نایی با دستورهای تغییر محدوده انتخاب            | آش   | (Y-Y) |

| 22/222                                                                                                    |                  |
|----------------------------------------------------------------------------------------------------|------------------|
| ۲) من من من MODEY مع جار التقارية المالية المالية المالية المالية المالية المالية المالية المالية المالية الم                                                                                                    | 1 (1 7           |
| شفاده از ابرازهای دروه MODIF در خین استفاده از ابراز اللحاب ۲۶                                                                                                    |                  |
| ) دستور Border (                                                                                                    | 1-7-1            |
| )) دستور Smooth (نرم کردن)۶۴                                                                                                    | ۲-۸-۲            |
| ۲) دستور Expand) دستور ۶۴                                                                                                    | ۳-۸-۲            |
| ۲)/// دستور Refine edge و کاربرد آن در Feather هو Refine Edge                                                                                                    | 4-7-4            |
| فییر اندازه و چرخش محدوده انتخاب۶۶                                                                                                    | ۳-۲) تغ          |
| موهی ذخیر ه یک محدوده انتخاب۶۸                                                                                                    | ಲ (۱۰-۲          |
| موهی کپی کردن و چسباندن قسمتهای انتخاب شده در PHOTOSHOP ۷۰                                                                                                    | ಲ (۱۱-۲          |
| شنایی با ابزار برش (CROP) (V1)                                                                                                    | J (17-7          |
| ملاصهای از ۱۰ روش اعمال تغییر بر روی ناحیه انتخاب در فتوشاپ۷۳                                                                                                    | <b>خ</b> (۱۳-۲   |
| لاصه دستورهای کاربردی و کلیدهای میانبر۷۸                                                                                                    | <b>;</b> (14-7   |
| بر روی تصاویر۷۹                                                                                                    | ۳) کار           |
| واع نرمافزارهای گرافیکی۸۰                                                                                                    | ۳–۱) ان          |
| ) 👘 نرمافزارهای گرافیکی پیکسلی (Raster)                                                                                                    | 1-1-٣            |
| ۲) انرمافزارهای گرافیگی برداری Vector                                                                                                    | 7-1-٣            |
| ضوح تصویر (Resolution)                                                                                                    | ۳–۲) و           |
| م<br>شاهده اندازه تصویر IMAGE Size                                                                                                    | <b>س</b> (۳–۳    |
| جوهي تغيير اندازه صفحه تصوير (بوم)۸۵                                                                                                    | ت (۴-۳           |
| منابہ یا گزینہ ہای TRANSFORM شنابہ یا گزینہ ہای                                                                                                    | ۳–۳              |
| سیع بر حرید دفتار (Seale)                                                                                                    | ۱_ <u>۸</u> _۳   |
| () Context () Context | γ <u>λ</u> Ψ     |
| )) دستور چرخس (Kotate)                                                                                                    | $1 - \omega - 1$ |
| ۲) دستور مایل کردن (Skew)                                                                                                    | ν-۵-γ            |
|                                                                                                    |                  |
| ۲) دستور به هم ریختن (Distort)                                                                                                    | ۴-۵-۳            |
| ۲) دستور به هم ریختن (Distort)۹۳<br>۵) دستور پرسپکتیو (Perspective)                                                                                                    | 4-0-7<br>0-0-7   |

|       | 288                                                     |       | 1    |
|-------|---------------------------------------------------------|-------|------|
| ٩۶    | ۷-۵) دستور قرینهسازی (Flip)                             | 2-7   | 1.57 |
| ٩٧    | خلاصهای از دستورات کاربردی و کلیدهای میانبر             | (8-8  | Y    |
| ۹۹    | ﯩﺪﻝﮬﺎﻯ <i>ﺭ</i> ﻧﮓ                                      | • (   | (۴   |
| 1     | انواع مدلهای <i>ر</i> نگ                                | (1-4  |      |
| 1 • 1 | -۱) مدل <i>ر</i> نگی RGB                                | 1-4   |      |
| ۱۰۳   | -۲) مدل <i>ر</i> نگی CMYK                               | 1-4   |      |
| ۱۰۴   | -٣) مدل <i>ر</i> نگی HSB                                | 1-4   |      |
| ۱۰۵   | -۴) مدل CIE Lab مدل                                     | 1-4   |      |
| ۱۰۶   | نحوه تعیین <i>ر</i> نگ                                  | (7-4  |      |
| ۱۰۷   |                                                         | (٣-۴  |      |
| 111   | ابزار قطرهچکان (Eyedropper Tool)                        | (4-4  |      |
| ۱۱۳   | معرفی ابزارهای گروه قطرهچکان                            | ۴–۵)  |      |
| ۱۱۳   | Color Sampler Tool (1-a                                 | 7-6   |      |
| 118   |                                                         | 2-4   |      |
| 1 I Y | Count Tool (۳–۵                                         | J-4   |      |
| ۱۱۸   | آشنایی با Brush TooL (کلید میانبر B)                    | (9-4  |      |
| 177   | آشنایی با HISTORY BRUSH <b>(کلید میانبر Y)</b>          | (7-4  |      |
| ۱۲۳   | آشنایی با Art History Brush                             | (۸-۴  |      |
| 176   | آشنایی با پاک کردن معمولی (ERASER TOOL) (کلید میانبر E) | (9-4  |      |
| ۱۲۵   | پاککن BackGround Eraser                                 | (14   |      |
| 178   | پاککن سحر آمیز (Magic Eraser)                           | (11-4 | B    |
| ۱۲۸   | آشنایی با ابزار مداد (PENCIL)                           | (17-4 | 69   |
| 179   | آشنایی با ابزار سطل رنگ (PAINT BUCKET) کلید میانبر G    | (18-4 | ¥.   |
| ۱۳۰   | آشنایی با ابزار شیب رنگ (GRADIENT)                      | (14-4 | (M)  |
| ۱۳۱   | پالت تاریخچه (HISTORY)                                  | (10-4 |      |

| As T |                                                                    |  |
|------|--------------------------------------------------------------------|--|
| ۱۳۳  | ۴–۱۶) دستورات کاربردی و کلیدهای میانبر                             |  |
| ۱۳۵  | ۵) استفاده از لایهها برای طراحی بهتر۵                              |  |
| ۱۳۶  | ۱-۵) انجام عملیات بر روی لایه ها                                   |  |
| ۱۳۸  | ۱−۱−۵) نحوهی ایجاد یک لایه جدید                                    |  |
| ۱۳۸  | ۵-۱-۵) نحوهی تغییر نام لایهها                                      |  |
| ۱۳۸  | ۵-۱-۵) نحوهی تنظیم تر تیب لایه ها                                  |  |
| ۱۴۰  | ۲-۱-۵) نحوه حذف لايهها                                             |  |
| 141  | ۵-۱-۵) نحوهی ارتباط دادن (لینک کردن) لایهها                        |  |
| 144  | ۵-۱-۵) نحوهی نسخهبر داری از لایه ها                                |  |
| 144  | ۵-۱-۵) مخفی و آشکار کردن لایهها در هنگام کار با لایهها             |  |
| ۱۴۳  | م.<br>- ۵-۱-۵) تبدیل محدوده انتخاب به لایه                         |  |
| 166  | ۹–۱–۵) ادغام یا ترکیب لایهها در Photoshop                          |  |
| 140  | ۱۰–۱۰–۱۰) یکدست کردن لایهها (Flatten Image) در Photoshop           |  |
| 180  | ۲-۵) تغییرات در لایه Background (۲-۵                               |  |
| 188  | ۳-۵) آشنایی با گروه کردن لایهها (CLIPPING GROUP)                   |  |
| ۱۴۷  | ۔<br>۲-۵) نحوہی ویرایش غیر تخریبی لایہ ھا (Nondestructive Editing) |  |
| ۱۴۷  | ۵-۴-۵) آشنایی با ایجاد لایههای تنظیم رنگ                           |  |
| 149  | ۲-۴-۵) اشیاء هوشمند (Smart object) و کاربرد آنها در لایهها         |  |
| 107  | ۵–۵) لایههای متنی                                                  |  |
| 108  | ۶–۵) کار با پاراگرافها                                             |  |
| 107  | ۵–۷) آشنایی با یالت یاراگراف                                       |  |
| 104  |                                                                    |  |
| 181  | ۳۰۰ میں                                                            |  |
| 184  | پیچ د<br>۱۹−۵) تنظیم متن <i>ر</i> وی مسیر                          |  |
| 188  | ۵–۱۰) طرز بریدن متن و استفاده از زمینه در آن                       |  |

|        |                                                                                             | and the second second s |
|--------|---------------------------------------------------------------------------------------------|----------------------------------------------------------------------------------------------------|
|        |                                                                                             |                                                                                                    |
| 101.22 | ۵-۱۱) بررسی املای کلمات                                                                     |                                                                                                    |
|        | ۵-۱۲) جلوههای ویژه لایه (Layer Style)                                                       |                                                                                                    |
|        | ۱۷۰Shadow اعمال سایه (۱–۱۲–۵)                                                               |                                                                                                    |
|        | ۲-۱۲-۵) ایجاد درخشندگی (Inner Glow و Outer Glow )                                           |                                                                                                    |
|        | ۲-۱۲-۵) جلوههای برجسته سازی (Bevel and emboss)                                              |                                                                                                    |
|        | ۲–۱۲–۵) جلوه زرق و برق (Stain)                                                              |                                                                                                    |
|        | ۵-۱۲-۵) جلوههای پوشش با رنگ، شیب رنگ یا الگو (Overlay) ۱۷۷                                  |                                                                                                    |
|        | ۶-۱۲-۵) اعمال دور خط (Stroke)                                                               |                                                                                                    |
|        | ۱۳-۵) ایجاد سبک (Style)                                                                     |                                                                                                    |
|        | ۵–۱۴) دستورات کاربردی و کلیدهای میانبر۱۸۱                                                   |                                                                                                    |
|        | ۶) مدیریت تصاویر ۱۸۳                                                                        |                                                                                                    |
|        | ۱۸۴) اسکن کردن تصاویر۹۸۴ اسکن کردن تصاویر                                                   |                                                                                                    |
|        | ۲-۶) وارد کردن تصاویر اسکن شده به فتوشاپ                                                    |                                                                                                    |
|        | ۳-۶) استفاده از خط کش در فتوشاپ (CTRL + R <b>)</b> ۳-۶) (۳-۶                                |                                                                                                    |
|        | ۶-۳-۲) تغییر تنظیمات خط کش۹۸                                                                |                                                                                                    |
|        | ۴-۶) خطوط راهنما در فتوشاپ (Guide)                                                          |                                                                                                    |
|        | ۵-۶) خطوط شبکهای (GRID)                                                                     |                                                                                                    |
|        | ۶-۶) دستورات کاربردی و کلیدهای میانبر                                                       |                                                                                                    |
|        | ۲) نحوه کار کردن با ابزار مسیر PATH                                                         |                                                                                                    |
|        | ۲-۱) نحوهی ایجاد مسیر در فتوشاپ۹۴                                                           |                                                                                                    |
|        | ۲-۷) نحوهی تبدیل محدوده انتخاب شده به مسیر                                                  | 22                                                                                                    |
|        | ۳-۷) نحوهی ایجاد مسیر با استفاده از ابزار PEN)P) نحوهی ایجاد مسیر با استفاده از ابزار PEN)P |                                                                                                    |
|        | ۲۰۱) انواع نقطهی منحنی در یک مسیر                                                           |                                                                                                    |
|        | ۵-۷) ایجاد مسیر با ابزار (۵-۷) (SHIFT +P) FREEFORM PEN) (۵-۷                                | 220                                                                                                    |
|        | ۲۰۶) استفاده از مسیر های آماده (Custom Shape) ۲۰۶                                           |                                                                                                    |

| 17 |                                |                                        |              |
|----|--------------------------------|----------------------------------------|--------------|
|    | ۲•۸                            | ایجاد یک شکل سفار شی جدید              | (Y-Y         |
|    | ۲. ۸                           | تبدیل لایهی SHAPE به یک لایهی معمولی   | (λ-Υ         |
|    | ۲۰۹                            | تر کیب مسیر ها یا یک دیگر              | (9-1)        |
|    | ۲۱۰                            | استفاده از CLIPPING PATH (مسیر پر شے,) | () • - Y     |
|    | ۲۱۱                            | دستورهای کاربردی و کلیدهای میانبر      | (1)-Y        |
|    | ۲۱۳                            | حوه کار با کانالها و ماسک ها           | ۸) ن         |
|    | ۲۱۴                            | کانالها (CHANNELs <b>) کانالها</b>     | ۸–۱)         |
|    | ۲۱۵                            | استفاده از پالت کانالها                | (۲–۸         |
|    | ۲۱۵                            | نحوهی ذخیره و بار گذاری کانالها        | <b>(</b> ٣–λ |
|    | ۲۱۶                            | انتخاب و ویرایش کانالها                | (۴–۸         |
|    | ۲۱۷                            | مديريت كانالها                         | (Δ–λ         |
|    | ۲۱۸                            | تغيير تركيب كانالها                    | (۶–۸         |
|    | ۲۱۸                            | آشنایی با ماسکها                       | (Υ–٨         |
|    | ۲۱۹                            | ایجاد ماسکهای سریع (QUICK MASK)        | (λ–λ         |
|    | ۲۲۲                            | ایجاد و ویرایش ماسک لایه               | (۹–۸         |
|    | یش کل لایه ۲۲۲                 | اضافه کردن ماسک برای مخفی کردن یا نما  | ۸-۸ (۱۰      |
|    | با نمایش ناحیهی انتخاب شده ۲۲۳ | اضافه کردن یک ماسک برای مخفی سازی ی    | ۸-۱۱)        |
|    | ۲۲۳                            | اصول جابهجا کردن یک لایه ماسک          | ۸-۲۲)        |
|    | بر                             | خلاصه دستورهای کاربردی و کلیدهای میان  | ۸-۳۲)        |
|    | ۲۲۵                            | حوه ویرایش تصویر                       | ۹) نا        |
|    | ۲۲۶ 🗳 (Clone St                | -۱) آشنایی با ابزار مهر لاستیکی (amp   | ۱–۹          |
| Ľ, | YY9 (Pattern Stamp)            | -۲) آشنایی با مهر لاستیکی بافتی 🎦      | ۱–۹          |
|    | YTI Spot Healing B             | ابزار ترمیم HEALING BRUSH و RUSH       | (۲–۹         |
|    | የምም                            | ابزار وصله Red Eye و Patch             | (۳–۹         |
|    | የሥዮ                            | آ شنایی یا ایز ار های Focus            | (۴–۹)        |

| گشت اشار ه (SMUDGE)                                                                                             | ۹–۵) اردارات | 0    |
|----------------------------------------------------------------------------------------------------|--------------|------|
| ابزار محوکننده (Blur) [الزار محوکننده (Blur)                                                                    | ()-0-9       | V    |
| ابنار وضوح (Sharpen)                                                                                            | ·<br>(Υ-Δ-٩  |      |
|                                                                                                    | ۹_۶) آشناد   |      |
|                                                                                                    | ()-8-9       |      |
| YEI                                                                                                    | (7-8-9       |      |
| YEI Sponge did                                                                                                  | (" ~ q       |      |
| ואָרָוֹן sponge sponge sponge איניון אינין אינין אינין אינין אינין אינין אינין אינין אינין אינין אינין אינין אי |              |      |
| دهای رونو س                                                                                                    | ۲-۱) دستور   |      |
|                                                                                                    | (1-1-1       |      |
| دستور Level Level کستور Construction                                                                            | ()-Y-7       |      |
| <b>دستور</b> Curve دستور                                                                                        | (1-1-4       |      |
| دستور Color Balance دستور                                                                                       | ۹–۷–۹)       |      |
| دستور Brightness / Contrast.                                                                                    | ۹–۷–۹)       |      |
| دستور Hue/ Saturation دستور                                                                                     | (&-\-1       |      |
| دستور Selective color                                                                                           | (Y-Y-٩       |      |
| دستور Gradient map                                                                                              | (λ-Υ-۹       |      |
| دستور Replace color دستور                                                                                       | (٩-٧-٩       |      |
| دستور Channal Mixer                                                                                             | (1+-7-9      |      |
| دستور Invert                                                                                                    | (11-7-9      |      |
| آشنایی با دستور Equalize ۲۵۸                                                                                    | (17-7-9      |      |
| آشنایی با دستور Threshold                                                                                       | (13-4-9      | 79   |
| آشنایی با دستور Posterize                                                                                       | (14-7-9      | B    |
| آشنایی با دستور variations                                                                                      | (10-V-9      |      |
| دستورهای کاربردی و کلیدهای میانبر۲۶۲                                                                            | ۸-۹) خلاصه   | 1.11 |
| ز فیلتر ها                                                                                                    | () استفاده ا |      |

| 2                                 |                    |
|-----------------------------------|--------------------|
| در مورد استفاده از فیلترها ۲۶۴    | ۱-۱۰) نکات مهم د   |
| ۲۶۵                               | QUIFY) فيلتر QUIFY |
| حوکننده (BLUR)                    | ۰۱۰–۳) فیلترهای م  |
| وت ابزار Blur با فیلتر آن ۲۶۷     | ۱۰–۱۳) تفا         |
| تر Average                        | ۲-۳-۱۰) فیل        |
| تر BlurBlur                       | ۲-۳-۱۰) فیل        |
| تر Blur More                      | ۴-۳-۱۰) فیل        |
| تر Box Blur                       | ۵-۳-۱۰ فیل         |
| تر Gaussian Blurتر                | ۶-۳-۱۰ فیل         |
| تر Lens Blur                      | ۷-۳-۱۰ فیل         |
| تر Motion Blur                    | ۸-۳-۱۰ فیل         |
| تر Radial Blur یتر Radial Blur    | ۹-۳-۱۰) فیل        |
| تر Shape Blur                     | ۱۰–۳–۱۰) فیل       |
| تر Smart Blur يتر                 | ۱۰–۱۳–۱۱) فیل      |
| تر Surface Blur یستر Surface Blur | ۱۰–۳–۱۲) فیل       |
| دروه Distort                      | ۴-۱۰) فیلترهای گ   |
| تر Displace                       | ۱۰–۴–۱۷) فیل       |
| تر PinchPinch تتر                 | ۲-۴-۱۰ فیل         |
| تر Polar Coordinates              | ۴-۱۰ (۳-۴-۱۰) فیل  |
| تر Ripple                         | ۴-۱۰) فیل          |
| تر Shear                          | ۵-۴-۱۰ فیل         |
| تر SpherizeSpherize               | ۹-۴-۱۰ فیل         |
| تر Twirl                          | ۲-۴-۱۰ فیل         |
| تر Wave                           | ۸-۴-۱۰ فیل         |
| تر ZigZag                         | ۹-۴-۱۰ فیل         |
| ۲۸۸                               | ۵–۱۰) فیلترهای گ   |

| 8 8 6 8 8 8 8 8 C             | 175           |
|-------------------------------|---------------|
| فیلتر Add Noise               | (1-0-1.       |
| فيلتر Despeckle               | (7-0-1.       |
| فيلتر Dust & Scratches        | (۳-۵-۱・       |
| فيلتر Median                  | (4-0-1.       |
| فيلتر Reduce Noise فيلتر      | (∆-∆- \ ·     |
| ای گروه PixeLate              | ۹۰-۱۰) فیلتره |
| فيلتر Color Halftone          | ()-8-)•       |
| فیلتر Crystallize             | (۲-۶-۱・       |
| فيلتر Facet                   | (۳-۶-۱・       |
| فيلتر Fragment                | (4-8-1.       |
| فيلتر Mezzotint               | (۵-۶-۱・       |
| فيلتر Mosaic                  | (8-8-1.       |
| فیلتر Pointillize             | (7-8-1.       |
| ای گروه Render                | ۷-۱۰) فیلتره  |
| فیلتر Clouds                  | ()-Y-)•       |
| فیلتر Difference Clouds فیلتر | (7-7-1.       |
| فيلتر Fibers-                 | (٣-٧-١•       |
| فيلتر Lens Flare              | (4-4-1.       |
| فیلتر Lighting Effects        | (Δ-Y-1·       |
| ای واضح کننده یا Sharpen      | ۸-۱۰) فیلتره  |
| فيلتر Sharpen                 | (1-1-1.       |
| فیلتر Sharpen More            | (۲-۸-1.       |
| فیلتر Sharpen Edges           | (٣-٨-).       |
| فیلتر Smart Sharpen           | (19-1-1.      |
| فیلتر UnSharp Mask            | (Δ-λ-)·       |
| ای گر وہ Stylize یا ۲۰۷       | ۹-۱۰) فىلترھ  |

| ر ۳۰۸Diffuse                                                   | ۱۰–۹–۱) فیلت                           |
|----------------------------------------------------------------|----------------------------------------|
| م<br>ر ۳۰۸                                                     | ۲-۹-۱۰ فیلت                            |
| م<br>ر ۳۱۰Extrude                                              | ۔<br>۳-۹-۱۰ فیلت                       |
| ۳۱۰Find Edge                                                   | ۴-۹-۱۰ فیلت                            |
| ر ۳۱۱Solarize                                                  | ۔<br>۵–۹–۱۰ فیلت                       |
| ۔<br>ر ۳۱۲Tiles                                                | ۔<br>۶–۹–۱۰ فیلت                       |
| ر ۳۱۲Trace Contour                                             | ۔<br>۷–۹–۱۰ فیلت                       |
| ۔<br>سه فیلتر های Glowing Edges ،Find Edges و ۳۱۳Trace Contour | ۸–۹–۱۰ مقاد                            |
| ۳۱۶Wind ر                                                      |                                        |
| وه Video وه                                                    | ۰-۱۰)فیلتر های گر                      |
| ۳۱۷De-Interlace                                                | • ۱۰ – ۱۰ – ۱۰) فىلت                   |
| ۳۱۷NTSC Colors                                                 | ۰۱۰–۱۰) فىلت                           |
| ۳۱۸ Other وه                                                   | ۱۰–۱۱)فیلتر های گر                     |
| ምነለCustom ,                                                    | • ۱۰–۱۱–۱۱) فىلت                       |
| ۳۱۹High Pass                                                   |                                        |
| ۳۱۹Minimum                                                     | ۱۰–۱۱–۳) فیلت                          |
| ۳۲۰Offset                                                      |                                        |
| ر های گروه Digimarc معانی گروه                                 | • ( – ( ( – ۵) فیلت                    |
| رساق کررد دستاو کیدهای میانید                                  |                                        |
|                                                                | <b>7</b> . <b>G</b> . <b>e e e e e</b> |
| , با ACTION ها                                                 | <b>۱۱)</b> نحوه کارکردن                |
| ت Action                                                       | ۱–۱۱) استفاد <mark>ه از پا</mark> ا    |
| د یک Action جدید ۳۲۷                                           | ايجا (۱–۱–۱۱                           |
| ۸۵ها                                                           | ۲-۱۱) <b>اجرای</b> TION                |
| گذاری Action                                                   | ۳-۱۱) ذخيره و بارگ                     |
| ی مجموعه از ACTION پیش ساخته در فتوشاپ                         | ۴-۱۱) ب <b>ار گذاری یک</b>             |

| Same () |                                                            | <u> <u>a a se se se se se se se se se se se se se </u></u> |
|---------|------------------------------------------------------------|------------------------------------------------------------|
|         |                                                            | AN ASS                                                     |
|         |                                                            |                                                            |
|         |                                                            |                                                            |
| histon  | ی با دستورهای AUTOMATE (خودکارسازی عملیات) ۳۳۴             | ۵-۱۱) آشنایے                                               |
|         | آشنایی با دستور batch و کاربر د ۳۳۴                        | (1-0-1)                                                    |
|         | نحوه ساختن قطره (Droplet)                                  | (7-0-11                                                    |
|         | دور بری و جدا کردن تصاویر (Crop and straighten photos) ۳۳۷ | (۳-۵-۱۱                                                    |
|         | پردازشگر تصویر (Image processor)                           | (۴-۵-۱۱                                                    |
|         | دستور Export layer to files                                | (۵-۵-۱۱                                                    |
|         | دستور Load files into stack                                | (8-0-1)                                                    |
|         | ای از دستورهای کاربردی و کلیدهای میانبر۳۴۲                 | ۶-۱۱) خلاصه                                                |
|         | ر حاب                                                      | ۱۲) تنظیمات                                                |
|         |                                                            |                                                            |
|         | كاربردى چاپ                                                | ۱–۱۲) اصول                                                 |
|         | ح رنگ در هنگام تبدیل RGB به CMYK CMYK و منگام تبدیل        | ۲-۱۲) تصحي                                                 |
|         | ی چاپ تصویر در فتوشاپ۳۴۸                                   | ۲۲-۱۲) نحوهی                                               |
|         | گرافیکی صفحات وب۳۵۳                                        | ۱۳) طراحی                                                  |
|         | ، با فضای کاری وب ۳۵۴                                      | ۱–۱۳) آشنایے                                               |
|         | فایلهای مهم برای صفحات وب ۳۵۴                              | ۲-۱۳) فرمت                                                 |
|         | فرمت Join Photographic Experts Group) jpeg.                | (1-1-18                                                    |
|         | فرمت Graphic Interchange Format Gif                        | (7-7-18                                                    |
|         | فرمت Portable Network Graphic png فرمت                     | (٣-٢-١٣                                                    |
|         | ر طراحی سایت                                               | ۳-۱۳) مراحل                                                |
|         | مهم و کاربردی در طراحی گرافیکی صفحات وب۳۶۴                 | ۴-۱۳) نکات                                                 |
|         |                                                            |                                                            |
|         | ی کاربردی با فتوشاپ ۲۵۵ ۲۷۵                                | ۱۴) پروردها                                                |
|         | <b>ں روتوش جوشهای صورت با فتوشاپ</b> ۳۶۶                   | ۱-۱۴) آموزش                                                |
|         | ن تغیی <i>ر ر</i> نگ عکس در فتوشاپ۳۷۲                      | ۲-۱۴) آموزش                                                |
|         | ب بر مبنای رنگ پوست Skin Tones                             | ۳-۱۴) انتخاب                                               |
|         |                                                            |                                                            |
|         |                                                            |                                                            |
|         |                                                            | and the state of the second                                |

| ۳۷۷ | ۴-۱۴) تقسیم تصویر به قطعات کوچک                     |
|-----|-----------------------------------------------------|
| ۳۷۹ | ۵–۱۴) فتوشاپ برای پزشکان                            |
| ۳۸۱ | ۲-۱۴) رنگی کردن چشمها در فتوشاپ                     |
| ۳۸۷ | ۲-۱۴) نحوه سفید کردن رنگ دندانها                    |
| ۳۸۹ | ۸-۱۴) طراحی کارت ویزیت                              |
| ۴   | ۹-۱۴) ترمیم عکسهای سیاه و سفید                      |
| ۴۱۵ | ۱۵) ضمیمه                                           |
| ۴۱۶ | ۱-۱۵) ضمیم <b>ه ۱: کلیدهای میانبر کاربردی</b>       |
| ۴۱۷ | ۲۵-۱۵) ۲ <b>۵ نکته کاربردی در حین کار با فتوشاپ</b> |
| ዮፖሞ | ۱۶) لغت و اصطلاحات تخصصی گرافیک                     |
| ۴۳۲ | ۱-۱۶) مراجع و منابع                                 |

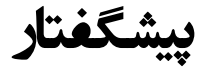

فتوشاپ بهعنوان یک نرمافزار کار روی تصاویر، دارای قابلیتهای بسیاری است که میتوان به تصحیح و ویرایاش عکسها، مونتاژ تصاویر، ایجاد عملیات ویژه روی عکسها، فیلتر کردن، تغییر رنگ و نور و روتوش عکسهای سیاهسفید و رنگی و بسایری از موارد مشابه اشاره کرد. ضمن اینکه علاوه بر موارد ذکرشده به صورت حرفهای نیز میتوان از آن برای تصویر سازی های مختلف از جمله طراحی و اجرای پوساتر، اوراق اداری، بروشور، تقویم و همچنین طراحی گرافیکی صفحات وب، چندر سانه ای و کاتالوگهای تبلیغاتی استفاده کرد. در این کتاب علاوه بر آشانیی شام با محیط برنامه و کاربرد ابزارها و دساتورهای موجود در نرمافزار به صورت عملی نیز با کاربردهای حرفه ای آن آشنا خواهیم کرد.

مهسا شعبانی ایشکاء